# Описание модема

# Передняя панель модема

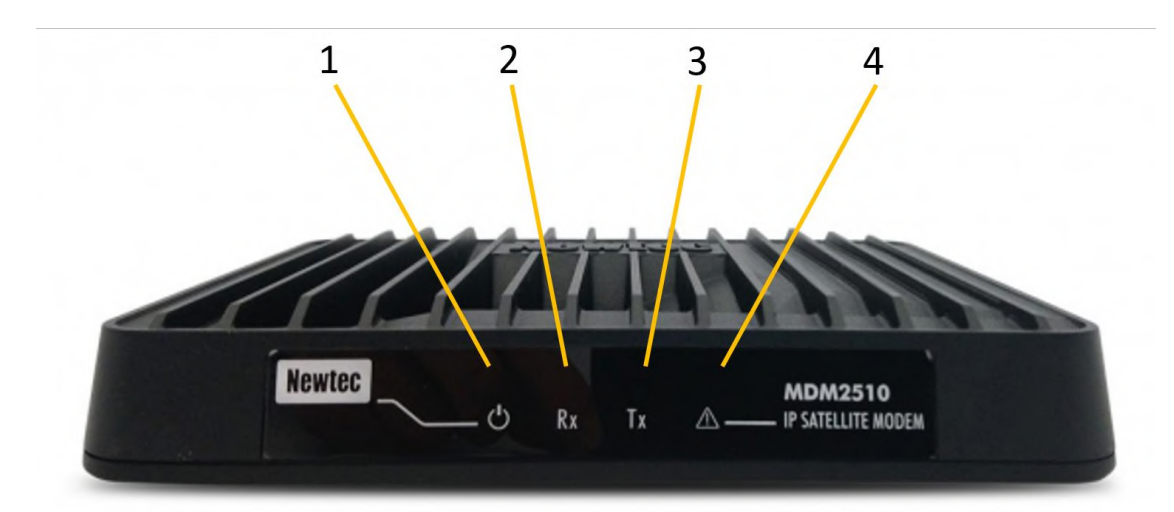

| Nº |                              | Описание                                                                   |
|----|------------------------------|----------------------------------------------------------------------------|
| 1  | Индикатор питания            | Белый непрерывный - при включении.                                         |
| 2  | Светодиодный<br>индикатор RX | Белый непрерывный - прием прямой<br>спутниковой сигнализации.              |
| 3  | Светодиодный<br>индикатор ТХ | Белый мигает / непрерывно - передача<br>трафика по спутниковой линии.      |
| 4  | Предупреждающий<br>светодиод | Желтый непрерывный - когда<br>терминал не подключен к<br>спутниковой сети. |

# Задняя панель модема

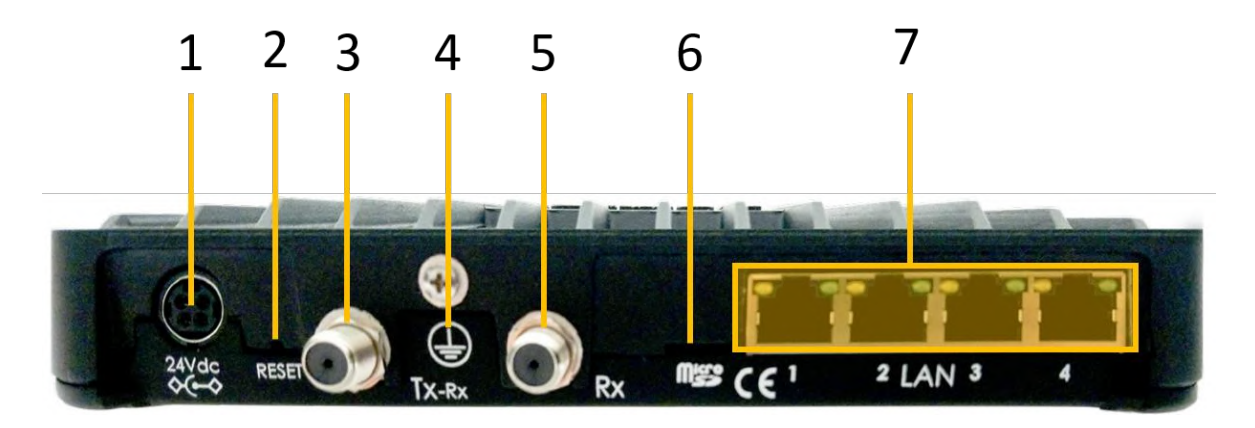

| Nº |                                                       | Описание                                                                                                    |
|----|-------------------------------------------------------|----------------------------------------------------------------------------------------------------|
| 1  | Разъем для кабеля<br>питания 24 В<br>постоянного тока | Разъем питания.                                                                                                    |
| 2  | Кнопка<br>сброса                                      | <ul> <li>Многофункциональная кнопка:</li> <li>Кратковременно нажмите один раз (удерживайте менее 5 секунд), чтобы перезагрузить модем.</li> <li>Нажмите и удерживайте более 5 секунд, чтобы выполнить сброс настроек к заводским. Это перезагрузит модем и вернет все IP-настройки к заводским настройкам по умолчанию.</li> </ul> |
| 3  | Разъем ТХ                                             | Внутреннее соединение для передающего коаксиального кабеля.                                                                                                    |
| 4  | Заземление                                            | Техническое заземление; используется, когда модем установлен<br>в стойке, чтобы гарантировать, что все шасси оборудования,<br>установленного в стойке, имеют одинаковый потенциал<br>заземления.<br>Примечание: заземляющая резьба устройства должна быть<br>подключена в соответствии с местными правилами.                       |
| 5  | Разъем<br>RX                                          | Внутреннее соединение для приема коаксиального кабеля.                                                                                                    |
| 6  | Micro SD<br>слот                                      | Не используется в текущей версии                                                                                                    |
| 7  | Кабельные<br>разъемы Gigabit<br>Ethernet              | <ul> <li>Подключение для локальной сети, тип RJ-45 (кабель Ethernet).</li> <li>Левый светодиод (непрерывный оранжевый): статус связующего слоя.</li> <li>Правый светодиод (мигает оранжевым): пакеты Ethernet принимаются или передаются.</li> </ul>                                                                               |

### Подключение модема к вашему компьютеру

- Подключите сетевой кабель к модему и Ethernet-портам вашего компьютера.
- Аккуратно подключите прилагаемый адаптер питания к модему и сетевой розетке. Результат должен напоминать рисунок ниже:

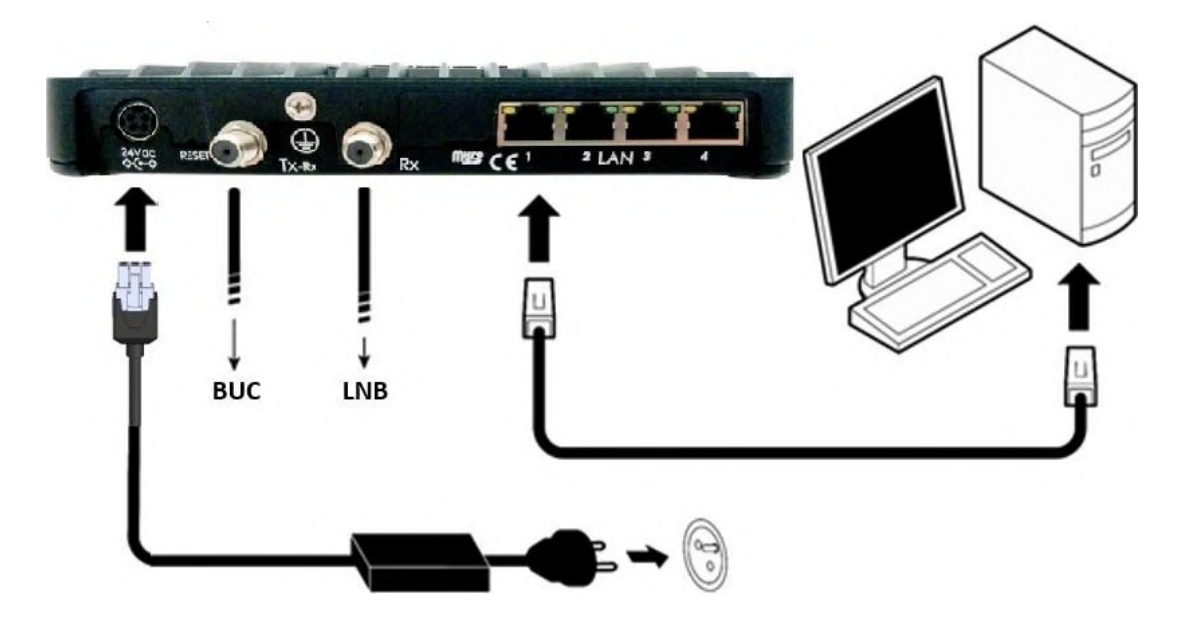

### Доступ к веб-интерфейсу модема

В обычном рабочем режиме подключенный компьютер должен быть настроен в режиме DHCP для автоматического получения IP-адреса и для получения DNSсервера. Модем выступает в роли DHCP-сервера для компьютера.

Настройка сети в Windows (если требуется настроить режим DHCP-сервера)

Теперь заходим в панель управления Windows. Нам нужен Центр управления сетями и общим доступом. Откроется окно, во вкладке сбоку (слева) будет список. Нам нужна ссылка - Изменение параметров адаптера.

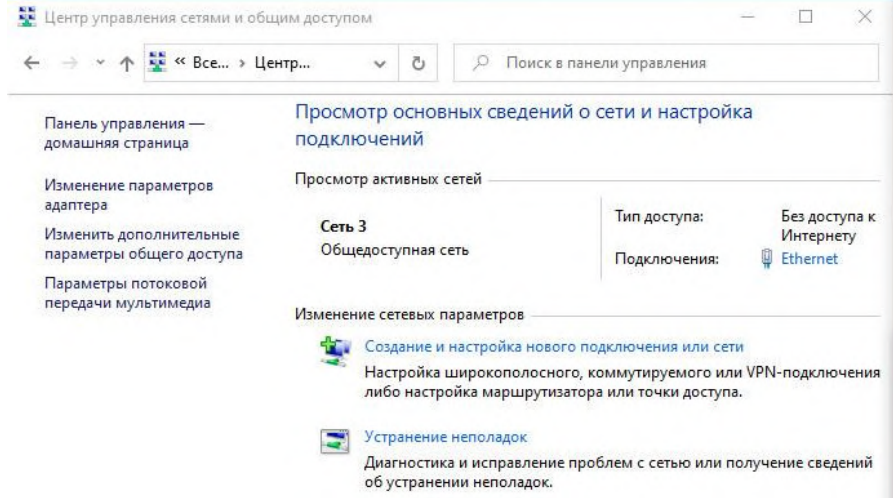

Откроется еще одно окно и в данном окне требуется найти адаптер Подключение по локальной сети. (Ethernet и имя сети, например: сеть 3)

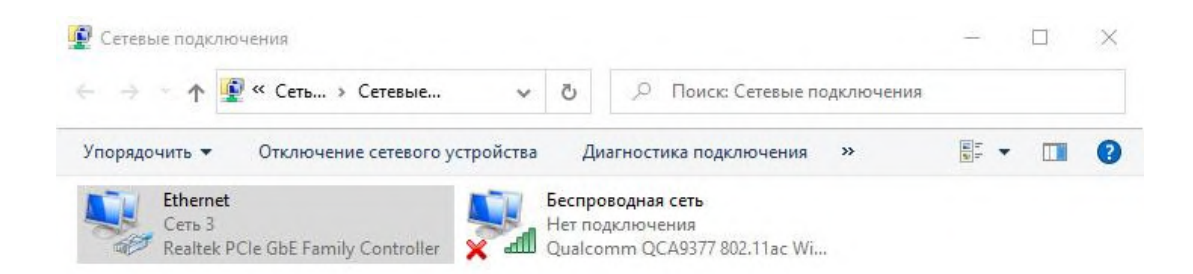

Кликаем правой кнопкой мыши по адаптеру и выбираем Свойства. Откроется окно, в котором нужно найти IP версия 4(TCP/IPv4), выбрать его, нажать на свойство, следом откроется новое окно.

В нем нужно включить Получить IP адрес автоматически

Свойства: IP версии 4 (TCP/IPv4)

| Параме<br>поддеј<br>параме | етры IP можно назначать авто<br>оживает эту возможность. В пр<br>етры IP у сетевого администра                    | матическ<br>ротивном<br>ітора. | и, есл<br>случа | и сеть<br>е узнай | те    |
|----------------------------|----------------------------------------------------------------------------------------------------|--------------------------------|-----------------|-------------------|-------|
| <b>О</b> П                 | олучить IP-адрес автоматичес                                                                                      | ки                             |                 |                   |       |
| ON                         | спользовать следующий IP-ад                                                                                       | pec:                           |                 |                   |       |
| IP-a                       | дрес:                                                                                                    |                                |                 |                   |       |
| Maci                       | ка подсети:                                                                                                    |                                |                 |                   | ]     |
| OCH                        | овной шлюз:                                                                                                    |                                | ÷               | - 14              |       |
| ОИ<br>Пре,                 | олучить адрес DNS-сервера ав<br>спользовать следующие адрек<br>дпочитаемый DNS-сервер;<br>тернативный DNS-сервер; | томатиче<br>ca DNS-ce          | ски<br>рверо    | в:<br>,           |       |
|                            | юдтвердить параметры при в                                                                                        | ыходе                          | ,<br>A          | ополнит           | ельно |

## Перейдите к веб-интерфейсу

Введите адрес модема в адресной строке браузера: 192.168.1.1.

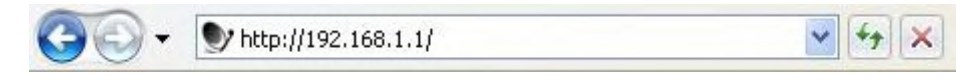

Когда терминал не подключен к спутниковой сети, через три минуты компьютер автоматически получит свой IP-адрес через DHCP от модема, и вы сможете просматривать веб-интерфейс.

Если вашему терминалу не назначен адрес DHCP: отсоедините кабель Ethernet от компьютера, подождите несколько секунд и снова подключите кабель Ethernet к компьютеру.

Если проблема остается, вам необходимо назначить статический IP-адрес вашему компьютеру.

### Настройка сети в Windows (если требуется прописать статический IP address)

Теперь заходим в панель управления Windows. Нам нужен Центр управления сетями и общим доступом. Откроется окно, во вкладке сбоку (слева) будет список. Нам нужна ссылка - Изменение параметров адаптера.

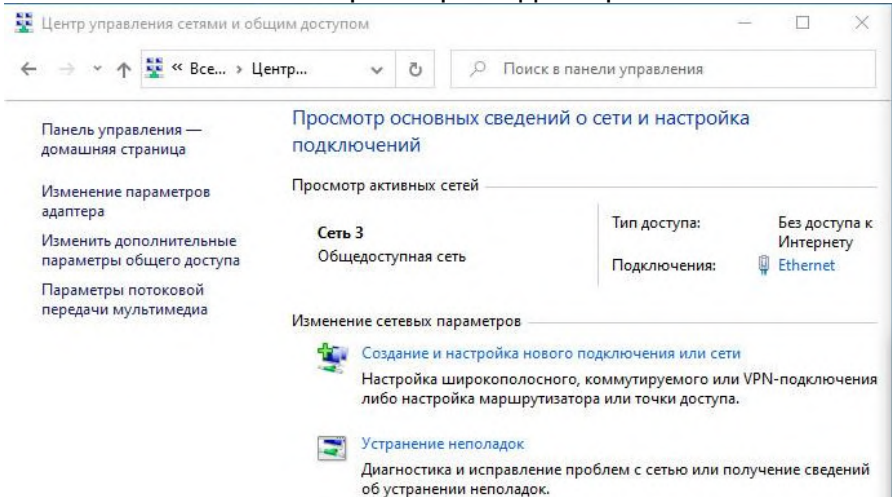

Откроется еще одно окно и в данном окне требуется найти адаптер Подключение по локальной сети. (Ethernet и имя сети, например: сеть 3)

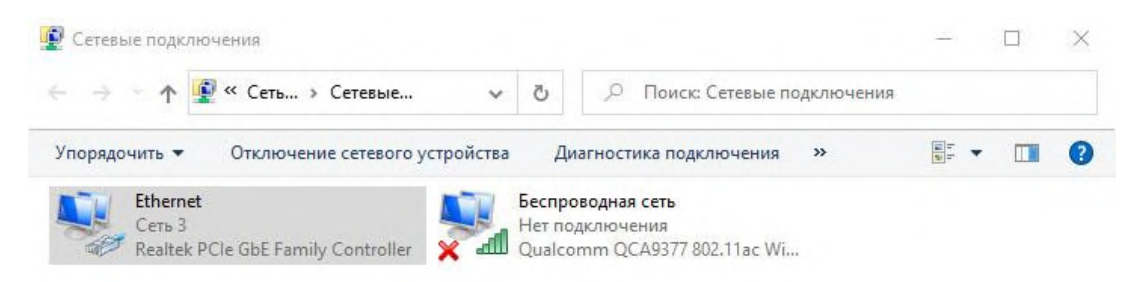

Кликаем правой кнопкой мыши по адаптеру и выбираем Свойства.

Откроется окно, в котором нужно найти IP версия 4(TCP/IPv4), выбрать его, нажать на свойство, следом откроется новое окно.

В нем нужно включить Использовать следующий IP адрес (если адрес статический) и прописать настройки, как те что прописаны в скриншоте ниже.

- □ IP-адрес: 192.168.1.2
- Маска подсети: 255.255.255.0
- Основной шлюз: 192.168.1.1

| 🔮 Состояние - Ethernet                                                                                                    | 🗙 📱 Ethernet: свойства 🛛 🗙                                                                                                    | Свойства: IP версии 4 (ТСР/IPv4) ×                                                                                                    |  |
|----------------------------------------------------------------------------------------------------|----------------------------------------------------------------------------------------------------|----------------------------------------------------------------------------------------------------|--|
| Общие                                                                                                    | Сеть Доступ                                                                                                    | Общие                                                                                                    |  |
| Подключение<br>IPv4-подключение: Без доступа к Интернету<br>IPv5-подключение: Без доступа к сети<br>Состояние среды: Подключено<br>Длительность: 00:02:44<br>Скорость: 1.0 Гбит/с<br>Сведения<br>Активность | Подключение через:                                                                                                    | Параметры IP можно назначать автоматически, если сеть поддерживает эту возможность. В противном случае узнайте параметры IP у стевого адижнистратора.<br>О Получить IP-адрес автоматически |  |
| Отправлено — 🧤 — Принято<br>Байт: 491304365   9373781877                                                                                                    | Драйвер протокола LLDP (Майкрософт)<br>П Рерсии 6 (ТСР/РУб)<br>Установить Удалить Свойотва<br>Описание                              | Получить адрес DNS-сервера автонатически<br>(Ф) Использовать следующие адреса DNS-серверов:<br>Предпочитаеный DNS-сервер:<br>Альтернативный DNS-сервер:                                    |  |
| Своиства Су Отключить Диагностика<br>Закрып                                                                                                    | Протокол ТСР/IP. Стандратный протокол глобальных<br>сегей, обеспечиващий сезязь между различными<br>взаимодействующими сетями.<br>в | Подтвердить паранетры при выходе Дополнительно<br>ОК Отмена                                                                                                    |  |

# Перейдите к веб-интерфейсу

# Введите адрес модема в адресной строке браузера: http://192.168.1.1/cgi-bin/index?ilogin

Пароль: <mark>s3p</mark>

| Color Mtp://192.168.1.1/rgi-bin/inder/illogin |                                                                                                    | - C   Nexx                                        | P+ 0 ☆ 0 |
|-----------------------------------------------|----------------------------------------------------------------------------------------------------|---------------------------------------------------|----------|
|                                               | Newtec                                                                                                    | SHAPING THE FUTURE OF<br>SATELLITE COMMUNICATIONS |          |
|                                               | Host Name : Dialog Air MAC Address: 00:06:39:8f                                                                                                    | 69:04 <u>EN</u>                                   |          |
|                                               | Ethernet Satellite Software                                                                                                    | Reboot                                            |          |
|                                               | Terminal Status Terminal Installation Terminal Configuration Ethernet Interface Satellite Interface Outdoor Unit Muticast Device Info Diagnostics Logging Test | Expert Password Login                             |          |

# Вид интерфейса модема.

| http://192.168.1.1/cgi-bin/index | - C Reec                                                                                                    |
|----------------------------------|----------------------------------------------------------------------------------------------------|
| Newtec                           | SHAPING THE FUTURE OF<br>SATELLITE COMMUNICATIONS                                                                                                    |
| Host Name : Dialog A             | r MAC Address: 00:06:39:8f:69:04                                                                                                    |
| Ethernet Satel                   | te Software Expert Mode Logout Reboot                                                                                                    |
|                                  |                                                                                                    |
| Terminal Status                  | Terminal Installation                                                                                                    |
| Terminal Installation            | Restart                                                                                                    |
| Terminal Configuration           | Outdoor Unit                                                                                                    |
| Ethernet Interface               | Spot Beam                                                                                                    |
| Satellite Interface              | Software Download                                                                                                    |
| Antenna Controlling              | Validate Installation                                                                                                    |
| Outdoor Linit                    | Outdoor Unit                                                                                                    |
|                                  | Select the outdoor unit type corresponding to your antenna size and ILB. Refer to the box content section of the Installation<br>Guide for more info. |
| Multicast                        |                                                                                                    |
| General                          | Confirm                                                                                                    |
| Device Info                      | _                                                                                                    |
| Statistics                       |                                                                                                    |
| Demodulator                      |                                                                                                    |
| Installation Carrier             |                                                                                                    |
| Diagnostics                      |                                                                                                    |
| Logging                          |                                                                                                    |
| Test                             |                                                                                                    |
|                                  |                                                                                                    |

1. Необходимо создать конфигурацию внешнего приемопередающего оборудования. Для этого. Переходим слева в меню на пункт Outdoor Unit нажимаем кнопку Add.

Указываем параметры приемника LNB и передатчика BUC, которые соответствуют Вашему оборудованию. В примере ниже представлены настройки для LNB модели iDirect E0001110-001 Ku-band Universal и BUC модели JRC NJT8304UF Ku-band Universal 4W.

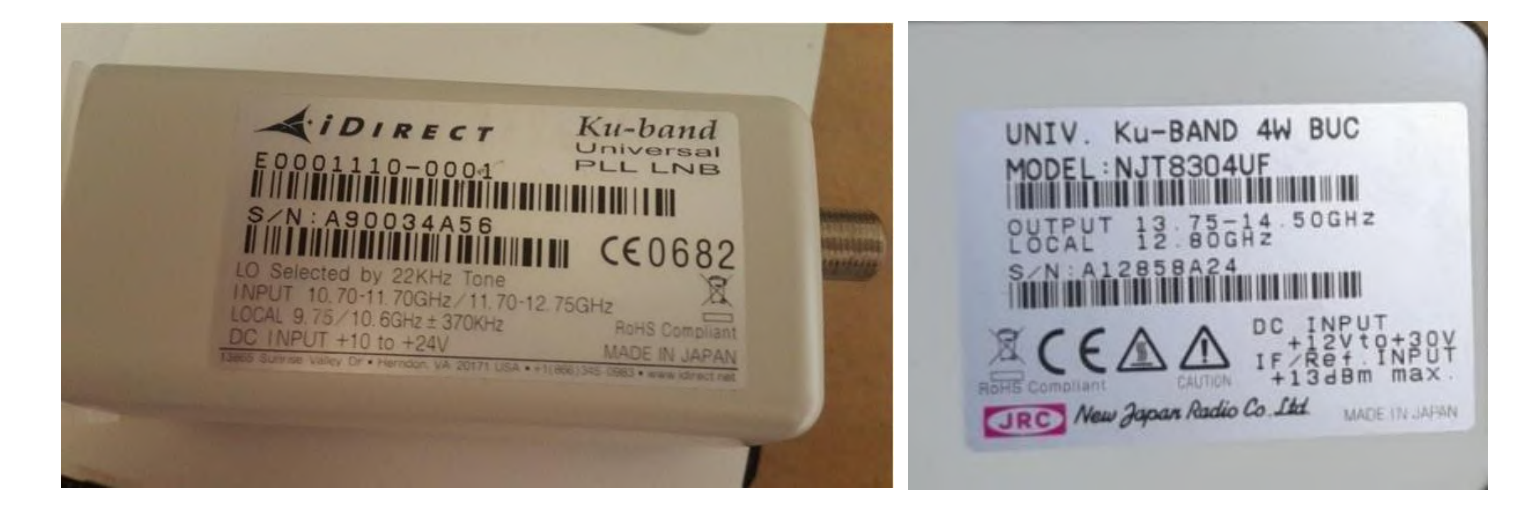

| (-) (2) http://192.168.1.1/cgl-bin/index |                                                                                                    |                                                                                                    |                                                                                                    |                                                                                                    |                          | - (                                           |
|------------------------------------------|----------------------------------------------------------------------------------------------------|----------------------------------------------------------------------------------------------------|----------------------------------------------------------------------------------------------------|----------------------------------------------------------------------------------------------------|--------------------------|-----------------------------------------------|
| 🥭 Dialog 🛛 🗙                             | New                                                                                                    | tec                                                                                                    |                                                                                                    |                                                                                                    | SH                       | APING THE FUTURE OF<br>TELLITE COMMUNICATIONS |
|                                          | Host Name                                                                                                    | : Dialog Air MAC A                                                                                                 | \ddress: 00:06:39:8f:69:04                                                                                                    |                                                                                                    |                          | EN                                            |
|                                          | etherne                                                                                                    | et Satellite                                                                                                    | Offware                                                                                                    |                                                                                                    | Expert Mod               | e Logout Reboot                               |
|                                          | Terminal<br>Terminal<br>Etherne<br>Satellite<br>Antenne<br>Outdoor<br>Multicas<br>General<br>Device In<br>Statistics<br>Demody | Status<br>Installation<br>Configuration<br>It Interface<br>Interface<br>Controlling<br>Unit<br>t<br>io<br>Isolator | ODU Configura<br>ODU Type Configuratio<br>ODU Type ID<br>ODU Description<br>Power Of Timeout<br>Elevation Offset<br>Reflector Type<br>Linear Polarization Indication<br>Positive Feed Reading<br>Feed Reading When RX Hor<br>Single Coax<br>Receive | tion<br>0<br>29<br>3W Ka (TRXD120)<br>0 secs<br>71.7 *<br>Single Offset<br>0 *<br>Clockwise<br>0 *<br>1<br>Single/Dual | <br> - 100cm (ANT2025)   |                                               |
|                                          | Installatio                                                                                                    | n Carrier                                                                                                    | Voltage                                                                                                    | Fixed 18V                                                                                                    |                          |                                               |
|                                          | Diagnosti                                                                                                    | :s                                                                                                    |                                                                                                    | L.O.                                                                                                    | RF Start                 | RF Stop                                       |
|                                          | Logging                                                                                                    |                                                                                                    | Low Band<br>High Band                                                                                                    | 17.150 GHz<br>18.050 GHz                                                                                               | 18.100 GHz<br>19.175 GHz | 19.175 GHz<br>20.200 GHz                      |
|                                          | Test                                                                                                    |                                                                                                    | Current                                                                                                    | Min<br><sup>0</sup> mA                                                                                                 | Max<br>500 mA            |                                               |
|                                          |                                                                                                    |                                                                                                    | Transmit<br>BUC DC Voltage<br>BUC reference clock<br>BUC synchronized to modem                                                                                                    | On<br>10MHz<br>V                                                                                                    |                          |                                               |
|                                          |                                                                                                    |                                                                                                    | BUC                                                                                                    | L.O.                                                                                                    | RF Start                 | RF Stop                                       |
|                                          |                                                                                                    |                                                                                                    | 600                                                                                                    | 27.000 GHZ                                                                                                    | 29.000 GHZ               | 30.000 GHZ                                    |
|                                          |                                                                                                    |                                                                                                    | Current                                                                                                    | Min<br>0 mA                                                                                                    | Max<br>3000 mA           |                                               |
|                                          |                                                                                                    |                                                                                                    |                                                                                                    |                                                                                                    | Add                      | Edit Remove                                   |

2. Заполняем поля как на скриншоте ниже, нажимаем кнопку Save.

|                        | ODU Type Configuratio          | n              |          |         |
|------------------------|--------------------------------|----------------|----------|---------|
| Detailed               | Active ODU ID                  | 22             |          |         |
| Terminal Installation  |                                | 21             |          |         |
| Terminal Configuration | ODU Description                | KU-Band ODU    |          |         |
| 5                      | Power Off Timeout              | 0              | secs     |         |
| Administration         | Elevation Offset               | 0              | 0        |         |
| Ethernet Interface     | Reflector Type                 | Single Offset  | *        |         |
|                        | Linear Polarization Indication | 0              | 0        |         |
| Satellite Interface    | Positive Feed Reading          | Clockwise      | ¥        |         |
| Antenna Controlling    | Feed Reading When RX Hor       | 0              | 0        |         |
| Outdoor Unit           | Single Coax                    |                |          |         |
| Multicast              | Receive                        |                |          |         |
| General                | LNB Type                       | Single/Dual    | *        |         |
| Davias Info            | 22 kHz Tone                    | Band selection | ~        |         |
| Device Into            | Voltage                        | Fixed 13V      | ~        |         |
| Statistics             |                                | L.O.           | RF Start | RF Stop |
| Demodulator            |                                | 9,750          | 10.700   | 11.700  |
| Installation Consist   | Low Band                       | GHz            | GHz      | GHz     |
| Installation Carrier   |                                | 10.600         | 11.700   | 12.750  |
| Diagnostics            | High Band                      | GHz            | GHz      | GHz     |
| Logging                |                                |                |          |         |
|                        | Current                        | Min            | Мах      |         |
| Test                   |                                | 150            | 550      |         |

### Transmit

| Transmitter Type          | BUC                 | ~ |
|---------------------------|---------------------|---|
| BUC DC Voltage            | On                  | ~ |
| BUC reference clock       | 10MHz               | ~ |
| BUC synchronized to modem | <ul><li>✓</li></ul> |   |

|     | L.O.          | RF Start   | RF Stop    |
|-----|---------------|------------|------------|
| BUC | 12.800<br>GHz | 13.750 GHz | 14.500 GHz |

mA

| Current | Min | Мах  |
|---------|-----|------|
|         | 500 | 1650 |
|         | mA  | mA   |

mA

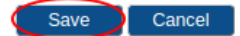

3. Необходимо создать спутниковый профиль, для этого переходим в пункт меню слева Satellite interface и нажимаем кнопку «Add Beam»

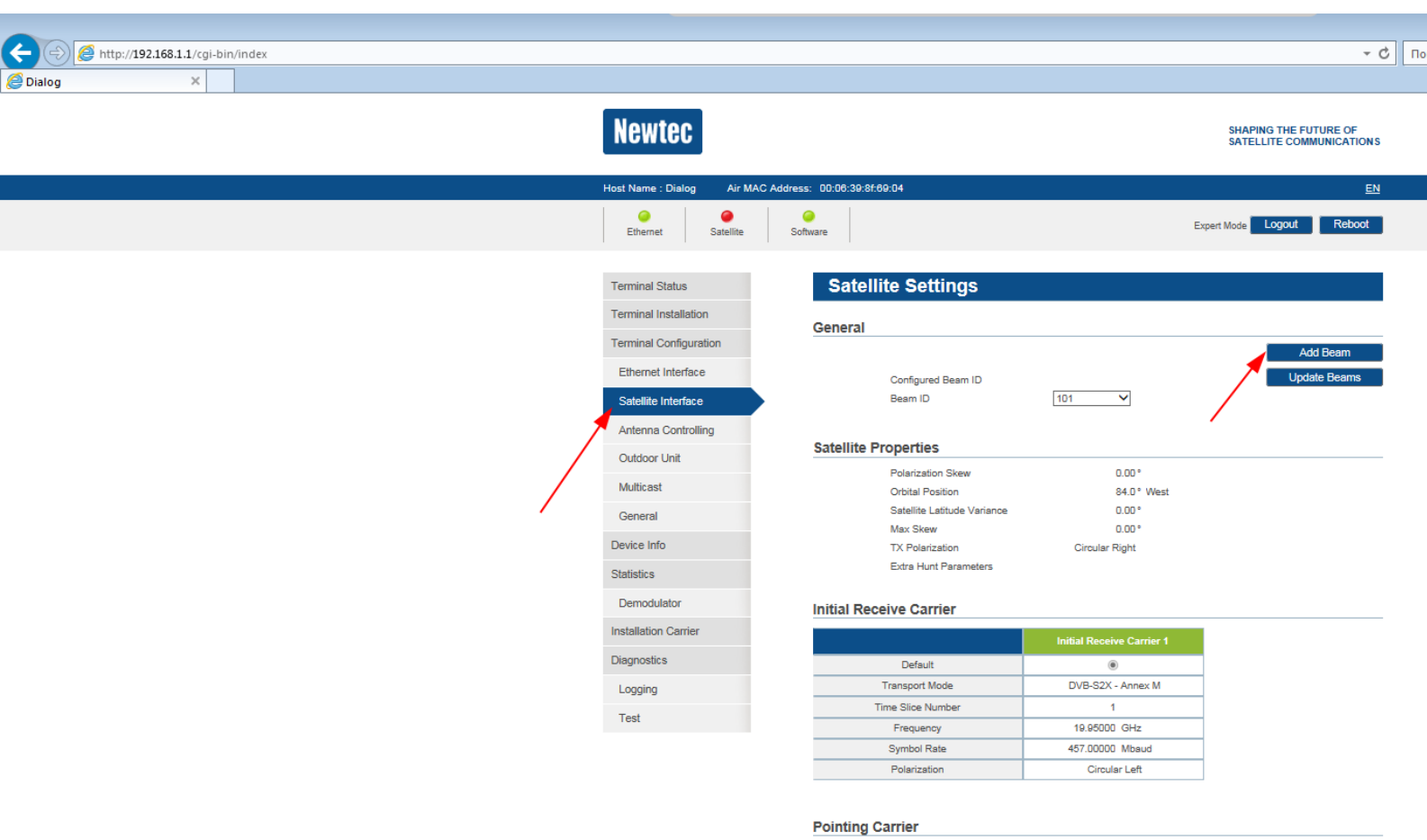

|                   | Pointing Carrier 1 |
|-------------------|--------------------|
| Default           | ۲                  |
| Transport Mode    | DVB-S2X - Annex M  |
| Time Slice Number | 1                  |
| Frequency         | 19.95000 GHz       |
| Symbol Rate       | 457.00000 Mbaud    |
| Polarization      | Circular Left      |

Edit Remove

### 4. Заполняем поля как указанно ниже и нажимаем кнопку Save:

|                                                                                                    | Configured beam to                                                                                                   | 102                                                                                        |
|----------------------------------------------------------------------------------------------------|----------------------------------------------------------------------------------------------------|--------------------------------------------------------------------------------------------|
| Terminal Configuration                                                                                             | Beam ID                                                                                                    | 102                                                                                        |
| Administration                                                                                                    |                                                                                                    |                                                                                            |
| Ethernet Interface                                                                                                 | Satellite Properties                                                                                                 |                                                                                            |
|                                                                                                    | Polarization Skew                                                                                                    | 0.00 °                                                                                     |
| Satellite Interface                                                                                                | Orbital Position                                                                                                    | 55.0 ° East ~                                                                              |
| Antenna Controlling                                                                                                | Satellite Latitude Variance                                                                                          | 0.00 °                                                                                     |
|                                                                                                    | Max Skew                                                                                                    | 0.00 °                                                                                     |
| Outdoor Unit                                                                                                    | TX Polarization                                                                                                    | Vertical ~                                                                                 |
|                                                                                                    |                                                                                                    |                                                                                            |
| Multicast                                                                                                    | Extra Hunt Parameters                                                                                                |                                                                                            |
| Multicast<br>General<br>Device Info                                                                                | Extra Hunt Parameters                                                                                                | Initial Receive Carrier 1                                                                  |
| Multicast<br>General<br>Device Info<br>Statistics                                                                  | Extra Hunt Parameters Initial Receive Carrier Default                                                                | Initial Receive Carrier 1                                                                  |
| Multicast<br>General<br>Device Info<br>Statistics<br>Demodulator                                                   | Extra Hunt Parameters Initial Receive Carrier Default Enabled                                                        | Initial Receive Carrier 1                                                                  |
| Multicast<br>General<br>Device Info<br>Statistics<br>Demodulator                                                   | Extra Hunt Parameters Initial Receive Carrier Default Enabled Transport Mode                                         | Initial Receive Carrier 1<br>©<br>VB-S2/DVB-S2X (ACM) ~                                    |
| Multicast<br>General<br>Device Info<br>Statistics<br>Demodulator<br>Installation Carrier                           | Extra Hunt Parameters Initial Receive Carrier Default Enabled Transport Mode Time Slice Number                       | Initial Receive Carrier 1<br>©<br>DVB-S2/DVB-S2X (ACM) ~                                   |
| Multicast<br>General<br>Device Info<br>Statistics<br>Demodulator<br>Installation Carrier<br>Diagnostics            | Extra Hunt Parameters Initial Receive Carrier Default Enabled Transport Mode Time Slice Number Frequency             | Initial Receive Carrier 1<br>©<br>TVB-S2/DVB-S2X (ACM) ~<br>11.35400 GHz                   |
| Multicast<br>General<br>Device Info<br>Statistics<br>Demodulator<br>Installation Carrier<br>Diagnostics<br>Logging | Extra Hunt Parameters Initial Receive Carrier Default Enabled Transport Mode Time Slice Number Frequency Symbol Rate | Initial Receive Carrier 1<br>©<br>DVB-S2/DVB-S2X (ACM) ~<br>11.35400 GHz<br>17.1¢000 Mbaud |

# **Pointing Carrier**

|                   | Pointing Carrier 1     |
|-------------------|------------------------|
| Default           | ۲                      |
| Enabled           |                        |
| Transport Mode    | DVB-S2/DVB-S2X (ACM) V |
| Time Slice Number |                        |
| Frequency         | 11.35400 GHz           |
| Symbol Rate       | 17.10000 Mbaud         |
| Polarization      | Horizontal             |

- 3.1 Выберите созданный Outdoor Unit (Например 31 KU-band ODU), нажимаем Confirm
- 3.2 Выберите созданный Spot Beam (Например 102), нажимаем Confirm

3.3 Выберите Pointing Carrier 1 – 11.35400 GHz.

| Hots Name 1: Dialog Art MAC Address: 00:00:39: 87:89:04 Expert Mode Logoxt Reboot    Terminal Status  Terminal Configuration Ethernet Interface Satellite Interface Satellite Interface Coutdoor Unit General Device Info Statistics Demodulator Installation Carrier Diagnostics Logging Terminal Configuration Iterminal Configuration Iterminal Configuration Configuration Iterminal Configuration Iterminal Configurati Iterminal Configuration Iterminal Configuration | Newtec                     |                                       |                                                  | SHAPING THE FUTURE OF<br>SATELLITE COMMUNICATIONS |
|----------------------------------------------------------------------------------------------------|----------------------------|---------------------------------------|--------------------------------------------------|---------------------------------------------------|
| Image: Setting Control       Software       Expert Mode       Logout       Reboot         Terminal Status       Image: Setting Control       Image: Setting Control       Image: S                                                                                                    | Host Name : Dialog Air MAC | Address: 00:06:39:8f:69:04            |                                                  | EN                                                |
| Terminal Status   Terminal Configuration   Ethernel Interface   Satellite Interface   Satellite Interface   Outdoor Unit   Outdoor Unit   Mutticast   General   Device Info   Satistics   Demodulator   Installation Carrier   Diagnostics   Logging   Text                                                                                                    | Ethernet Satellite         | O<br>Software                         |                                                  | Expert Mode Logout Reboot                         |
| Terminal Installation       Restart         Terminal Configuration       Didoor Unit         Ethernet Interface       102         Satellite Interface       102         Antenna Controlling       0         Outdoor Unit       102         Multicast       Satellite Interface         General       Cick Start Pointing         Device Info       Statistics         Demodulator       Skip Pointing         Installation Carrier       Skip Pointing         Diagnostics       Logging         Text       Text                                                                                                    | Terminal Status            | Terminal Insta                        | Illation                                         |                                                   |
| Terminal Configuration         Ethernet Interface         Satelite Interface         Antenna Controlling         Outdoor Unit         Multicast         General         Device Info         Statistics         Demodulator         Installation Carrier         Diagnostics         Logging         Text                                                                                                    | Terminal Installation      |                                       |                                                  | Restart                                           |
| Ethernet Interface         Satellite Interface         Antenna Controlling         Outdoor Unit         Multicast         General         Device Info         Statistics         Demodulator         Installetion Carrier         Diagnostics         Logging         Text                                                                                                    | Terminal Configuration     | Outdoor Unit                          | 🥥 31   KU-band ODU                               |                                                   |
| Satellite Interface     Software Countoal       Antenna Controlling     Software Countoal       Outdoor Unit     Statellation       Multicast     Cick Start Pointing and refer to the antenna pointing section of the Installation Guide.       Multicast     Fointing Carrier 1 11.42000 GHz V       Statistics     Statistics       Demodulator     Skip Pointing       Installetion Carrier     Diagnostics       Logging     Text                                                                                                    | Ethernet Interface         | Spot Beam                             | 102                                              |                                                   |
| Antenna Controlling   Outdoor Unit   Multicast   General   Device Info   Statistics   Demodulator   Installetion Carrier   Diagnostics   Logging   Test                                                                                                    | Satellite Interface        | Antenna Pointing<br>Software Download |                                                  |                                                   |
| Antenna Pointing       Outdoor Unit       Multicast       General       Device Info       Statistics       Demodulator       Installation Carrier       Diagnostics       Logging       Test                                                                                                    | Antenna Controlling        | Validate Installation                 |                                                  |                                                   |
| Culcot Guin     Click Start Pointing and refer to the antenna pointing section of the Installation Guide.       Multicast     Pointing Carrier 1   11.42500 GHz V       Statistics     State Pointing Skip Pointing       Demodulator     Installation Carrier       Diagnostics     Logging       Test     Feet                                                                                                    | Outdoor Linit              | Antenna Pointing                      |                                                  |                                                   |
| Multicest     Pointing Carrier 1   11.42500 GHz V       General     State Pointing Skip Pointing       Device Info     State Pointing Skip Pointing       Statistics     Diagnostics       Logging     Test                                                                                                    |                            | Click Start Pointing and refer to     | the antenna pointing section of the Installation | on Guide.                                         |
| General     Start Pointing       Device Info       Statistics       Demodulator       Installation Carrier       Diagnostics       Logging       Test                                                                                                    | Multicast                  | Pointing Carrier 1   11.42500 (       | GHz 🗸                                            |                                                   |
| Device Info Statistics Demodulator Installetion Carrier Diagnostics Logging Test                                                                                                    | General                    | Start Pointing Skip Point             | ing                                              |                                                   |
| Statistics Demodulator Installation Carrier Diagnostics Logging Test                                                                                                    | Device Info                |                                       |                                                  |                                                   |
| Demodulator Installation Carrier Diagnostics Logging Test                                                                                                    | Statistics                 |                                       |                                                  |                                                   |
| Installation Carrier<br>Diagnostics<br>Logging                                                                                                    | Demodulator                |                                       |                                                  |                                                   |
| Diagnostics<br>Logging                                                                                                    | Installation Carrier       |                                       |                                                  |                                                   |
| Logging                                                                                                    | Diagnostics                |                                       |                                                  |                                                   |
| Test                                                                                                    | Logging                    |                                       |                                                  |                                                   |
|                                                                                                    | Test                       |                                       |                                                  |                                                   |

После выбора требуемой несущей частоты нажимаем на кнопку Start Pointing, после чего Вы попадаете на страницу наведения спутника и производите наведение на требуемый спутник.

При захвате несущей частоты требуемого спутника, в строке Modem Status появится название спутника Yamal-402

| Validate Installation Antenna Pointing Click Finish pointing when 'Correct satellite – pointed optimally' appears on the screen and you hear a high pitch tone fr Point & Play tool. If pointing fails during the procedure, refer to the troubleshooting guide. |                                                                                     |  |  |  |
|----------------------------------------------------------------------------------------------------|-------------------------------------------------------------------------------------|--|--|--|
|                                                                                                    |                                                                                     |  |  |  |
| Demodulator                                                                                                    | -39.8 dBm, Es/No: 15.0 dB, "Yamal-402 R19a"                                         |  |  |  |
| Modem Status<br>level)                                                                                                    | antenna pointing : Correct satellite - pointed optimally (0.0 dB below maximum meas |  |  |  |
| RF Receive Frequency                                                                                                    | 11.425 GHz                                                                          |  |  |  |
| IF Receive Frequency                                                                                                    | 1.675 GHz                                                                           |  |  |  |
| Finish Pointing                                                                                                    |                                                                                     |  |  |  |

• Если антенна направлена правильно и оптимально, в строке Modem Status появится сообщение Правильный спутник – наведение оптимально . Теперь вы можете перейти к следующему разделу: Завершение наведения.

| Antenna Pointing |                                                                                                |  |  |  |
|------------------|------------------------------------------------------------------------------------------------|--|--|--|
| 🖏 🛛 Antenna Poi  | nting                                                                                          |  |  |  |
| Demodulator      | -35.2 dBm, Es/No: 7.4 dB                                                                       |  |  |  |
| Modem Status     | antenna pointing : Correct satellite - pointed optimally (0.0 dB below maximum measured level) |  |  |  |

Если антенна еще не оптимально направлена, появится сообщение Правильный спутник – наведение не оптимально. Продолжайте процедуру наведения до достижения оптимального сигнала.

| Antenna Po      | inting                                                                                              |
|-----------------|----------------------------------------------------------------------------------------------------|
| 🐊 🛛 Antenna Poi | nting                                                                                               |
| Demodulator     | -33.1 dBm, Es/No: 8.7 dB                                                                            |
| Modem Status    | antenna pointing : Correct satellite - not pointed optimally (15.3 dB below maximum measured level) |

После захвата спутника для завершения инсталляции необходимо нажать на Finish Pointing.

По завершении всех действий необходимо обратиться в Службу Технической Поддержки Абонентов (СТПА) для завершения процедуры сдачи станции в эксплуатацию и проведения измерения кроссполяризационной развязки.

ООО «Просвязь»

Тел: +7 495 647 00 90 e-mail: operator@sysat.net

Телефон дежурной смены Газпром Космические Системы 8 495-663-00-21

### НАСТРОЙКА СПУТНИКОВОЙ АНТЕННЫ.

Перед началом пиковки антенны, необходимо обеспечить чтобы перед глазами инсталлятора был экран ПК, отображающий приёмный уровень сигнала станции.

На рисунке ниже, представлено ОПУ - опорно-поворотное устройство антенны, и основные элементы для настройки.

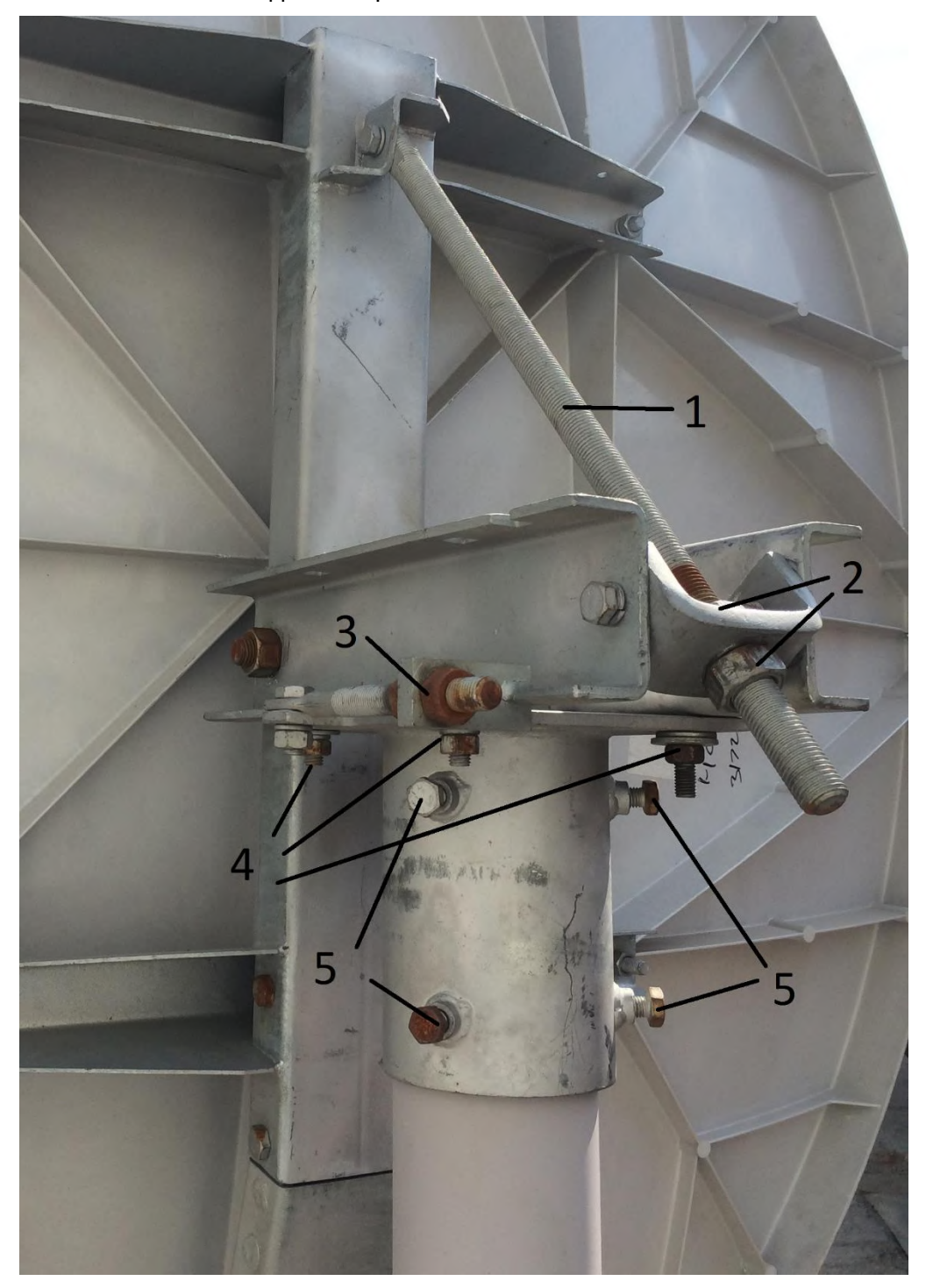

- 1 Регулировочный стержень вертикального перемещения антенны.
- 2 Винты фиксации вертикального перемещения антенны.
- 3 Винт поворота антенны в горизонтальной плоскости
- 4 Винты фиксации горизонтального перемещения антенны (4шт)
- 5 Винты фиксации горизонтального перемещения антенны (грубая настройка)

Чтобы понять в какую сторону нужно поворачивать антенну, попробуйте поочередно слегка потянуть за края антенны. Если, например, при оттяжке зеркала за левый край вы увидите повышение уровня приёмного сигнала, то для точной пиковки потребуется небольшое вращение внутренней гайки №3 против часов стрелки.

Если оттягивание краёв зеркала в горизонтальной плоскости не приводит к увеличению приёмного сигнала, то попробуйте слегка поочередно потянуть за нижний и верхний края антенны.

При повышении уровня сигнала, вы определите в какую сторону поворачивать станцию, далее переходите к действиям по регулировке гаек, отвечающих за это направление.

В остальных случаях следуйте инструкциям ниже:

- 1. Немного ослабьте четыре винта фиксации горизонтального перемещения антенны (№4)
- 2. Немного ослабьте гайки №3. Вращением внешней гайки по часовой стрелке, мы добьемся поворота зеркала антенны направо. Вращением внутренней гайки против часовой стрелки, мы добьемся поворота зеркала антенны налево.
- 3. Поверните любую из гаек №3 на 0,5-1 оборот. Если уровень сигнала начинает расти, то продолжайте регулировку в эту же сторону. Если уровень сигнала не изменяется, либо падает, то измените направление вращения.
- 4. Продолжайте вращение пока уровень сигнала не начнет снижаться, при этом запомните его предыдущее максимальное значение. Измените направление вращения гайки чтобы вернуться к максимальному уровню.
- 5. Затяните гайки №4. Затяните гайки №3.
- 6. Гайками №2 повторите процедуру, описанную в п. 3, 4 для вертикальной плоскости.
- 7. Отключите электропитание модема, подключите обратно кабель в разъем TX Out, включите модем.
- 8. Для космического аппарата Ямал 402 оптимальным уровнем сигнала будет 15 dB.

### НАСТРОЙКА ПОЛЯРИЗАЦИИ

Для настройки поляризации требуется ослабить винты прижимной планки облучателя и вращением облучателя по часовой стрелке или против часовой стрелки добиться усиления сигнала. Если при повороте в одну сторону (к примеру по часовой стрелке) сигнал ухудшается, пробуем повернуть облучатель в противоположную сторону.

Добиваемся максимального значение сигнала и затягиваем фиксирующие винты.

Для Ямал-402 приемо-передающий модуль устанавливается приемником перпендикулярно земле (LNB сверху).

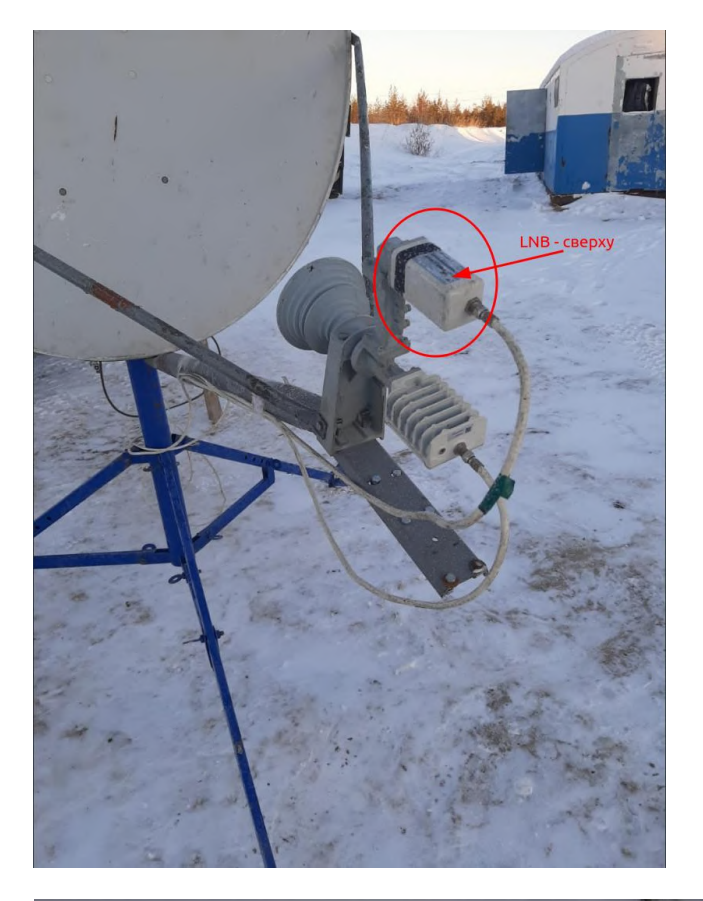

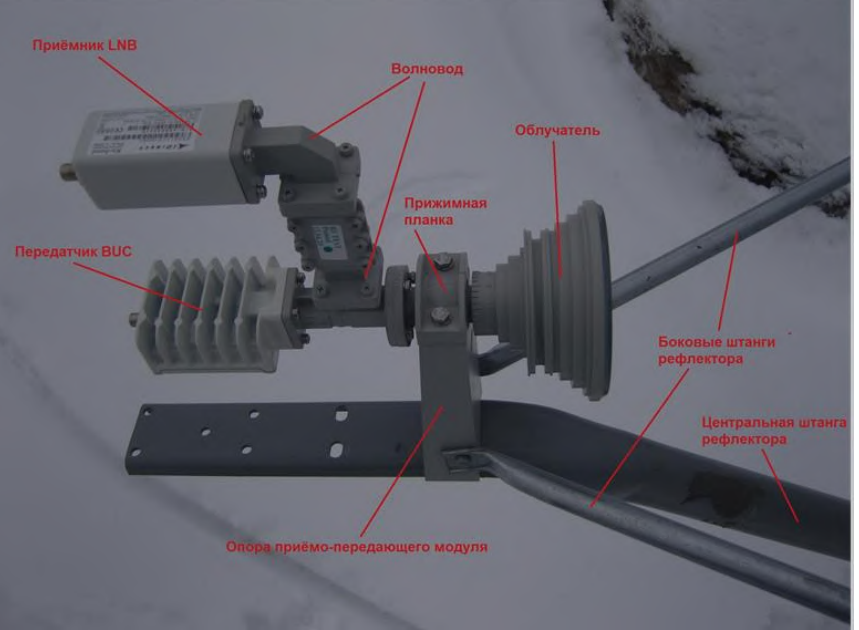

### ПРОЦЕДУРА ПРИЕМКИ СПУТНИКОВОЙ СТАНЦИИ В СЕТЬ ООО «Просвязь»

Приемка спутниковой станции в эксплуатацию подтверждает соответствие параметров станции, предъявленным требованиям и нормам и разрешает ее эксплуатацию в сети ООО «Просвязь».

Подача сервиса осуществляется после приемки станции в эксплуатацию.

После завершения работ по монтажу спутниковой станции и наведению спутниковой антенны, для проведения процедуры приемки станции в эксплуатацию, необходимо позвонить оператору службы технической поддержки ООО «Просвязь» по телефону +7 495 647 00 90, и сообщить следующие данные:

- наименование Абонента

- почтовый адрес места установки станции (наименование месторождения, № куста или скв.)

- ФИО и должность сотрудника, ответственного за монтаж спутниковой станции и его контактная информация (телефон, e-mail);

- диаметр спутниковой антенны - 1,8 метров

- тип и серийный номер приемника LNB (ВАЖНО сверить фактическим типом и S/N)

- тип и серийный номер передатчика BUC (ВАЖНО сверить фактическим типом и S/N)

- тип/длину кабельной трассы - 30 метров.

- географические координаты установки станции по GPS : например

50 град. 05. мин. 47.2. сек С.Ш.

118 град. 02. мин. 13.9. сек В.Д.

- высота подвеса антенны над уровнем земли – 3-5 метров

Далее специалист дежурной смены осуществляет сверку и занесение полученных от инсталлятора данных в систему мониторинга, проверку качества настроенной спутниковой антенны, промеры запаса мощности терминала, производит анализ параметров и выполняет необходимую переконфигурацию оборудования.

<u>Совместно</u> с ответственным за монтаж станции сотрудником, выполняется точное наведение (пиковка) антенны и сдача владельцу спутникового аппарата кросс-поляризационной развязки (КПР).

ВНИМАНИЕ! Запрещается производить со спутниковым оборудованием какие-либо действия во время работы с ней специалиста дежурной смены!!!

Специалист дежурной смены по окончании работ <u>обязан</u> уведомить ответственного за монтаж о результатах приема или не приема станции в сеть.

В случае отказа в приеме станции в сеть, ответственный за монтаж (при участии специалиста дежурной смены) <u>обязан</u> принять все меры по устранению выявленных недостатков.

В случае приема станции в сеть, специалист дежурной смены обязан сообщить

ответственному за монтаж станции об успешном окончании работ по вводу станции в эксплуатацию, после чего ответственный за монтаж может покинуть объект.

Контактные телефоны службы технической поддержки ООО «Просвязь»: +7 495 647 00 90 (круглосуточно) E-mail: operator@sysat.net